| ANDRE PONTES                                                                                                    | Ρ                                                                                   | asso a l                   | Passo                                                                                                    |                                                                                                    | 07/09/2020                                                                                      |  |  |  |
|----------------------------------------------------------------------------------------------------|-------------------------------------------------------------------------------------|----------------------------|----------------------------------------------------------------------------------------------------|----------------------------------------------------------------------------------------------------|-------------------------------------------------------------------------------------------------|--|--|--|
| Tema:                                                                                                    | Como criar características CT04                                                     |                            |                                                                                                    |                                                                                                    |                                                                                                 |  |  |  |
| Elaborador:                                                                                                    | André Pontes                                                                        | Nº:14                      | Revisão: 01                                                                                                    | Página                                                                                                    | 1 de 5                                                                                          |  |  |  |
| Criação de Características<br>Uma Característica é uma "definição/detalhamento" sobre algo.                                            |                                                                                     |                            |                                                                                                    |                                                                                                    |                                                                                                 |  |  |  |
| São as propriedades de um objeto.<br>Acessar a T-Code CTO4<br>1- informar um título , pressione ENTER em seguida. Exemplo: Comprimento |                                                                                     |                            |                                                                                                    |                                                                                                    |                                                                                                 |  |  |  |
| 2- A tela aba                                                                                                    | iixo será exibida, inf                                                              | orme uma des               | crição, mude c                                                                                                    | status para                                                                                                    | Released                                                                                        |  |  |  |
| 3- Em Data ty                                                                                                    | /pe, selecione o tipo                                                               | o desejado, no<br>numérico | exemplo aqui o                                                                                                    | escolheremo                                                                                                    | s o formato                                                                                     |  |  |  |
| Campo de des<br>da sua ca                                                                                                    | Characterística.                                                                    | acteristic                 | ta Restrictions                                                                                                    | rs Group: ajuda<br>característica,<br>quando classifi<br>chcode ajudará                                                                                                    | a a Classificar<br>por exemplo<br>cada, um<br>a encontra-la.                                    |  |  |  |
| Data Type                                                                                                    | Character Format<br>Currency Format<br>Date Format<br>Numeric Format<br>Time Format |                            | Status: Se a c<br>uso ou en<br>Rel<br>Data Type: de<br>pode inseri<br>seguintes tipo<br>Formato<br>numérico; Fo<br>data; Format<br>defi | aracterística es<br>n Criação. Mani<br>eased para usa<br>etermina quais<br>ir para a caracte<br>os de dados são<br>o de caractere; f<br>ormato de hora<br>io de moeda; Ti<br>inido pelo usuá | valores você<br>erística. Os<br>o suportados:<br>Formato<br>/formato de<br>ipo de dados<br>rio. |  |  |  |

| ANDRE PONTES                                                                                                    | Passo a Passo                                    |                                                 |                                                |                                          |                             |                                                   |                                                                                                    | 07/09/2020                                                                                 |
|----------------------------------------------------------------------------------------------------|--------------------------------------------------|-------------------------------------------------|------------------------------------------------|------------------------------------------|-----------------------------|---------------------------------------------------|----------------------------------------------------------------------------------------------------|--------------------------------------------------------------------------------------------|
| Tema:                                                                                                    | Como criar características CT04                  |                                                 |                                                |                                          |                             |                                                   |                                                                                                    |                                                                                            |
| Elaborador:                                                                                                    | André Pontes Nº:14 Revisão: 01 Página            |                                                 |                                                |                                          |                             | 2 de 5                                            |                                                                                                    |                                                                                            |
| 4- Como selecionamos um Formato numérico, significa que nossa característica é<br>numérica, ou melhor, quantitativa.<br>Number of chars: Representa<br>quantas unidades a característica |                                                  |                                                 |                                                |                                          |                             |                                                   |                                                                                                    |                                                                                            |
| possui. Ex: 5 Ca                                                                                                    | mpos = 000<br>c data Des                         | 00                                              | Values                                         | Addnl dat                                | pós a                       | vírgula. I                                        | Ex: 2 = 000,00                                                                                                    |                                                                                            |
| Basic da<br>Descrip<br>Chars C<br>Status<br>Auth.G                                                                                                    | ata<br>ition<br>Group                            | COMPRIMEN<br>Released                           | TO_TRENA                                       | <b>•</b>                                 | <b>•</b>                    |                                                   | Unit of Measure<br>unidade de m<br>caracte                                                                                                 | e: Representa a<br>edida da sua<br>rística                                                 |
| Format<br>Data T<br>Numbe<br>Decima<br>Unit of<br>Templa                                                                                                    | ype<br>er of Chars                               |                                                 | nat                                            | <b>•</b>                                 |                             | Value as:<br>Single<br>Multip<br>Interv<br>Restri | signment<br>-value<br>le Values<br>ral vals allowed<br><del>ive Vals Allowed</del><br>ctable                                               |                                                                                            |
| 5- Inform<br>Neste caso<br>numéricas,                                                                                                    | ne a unida<br>confi<br>selecionar<br>caso tivéss | de de me<br>gure conf<br>nos o for<br>semos sel | dida, cas<br>orme o c<br>mato nur<br>lecionado | as deci<br>ampo l<br>nérico,<br>o o forr | mais<br>Data<br>por<br>nato | , forma<br>Type es<br>isso foi<br>de text         | Tela exemplo: Re<br>como ficará os<br>baseados no r<br>posição das casa<br>to numéricoo<br>scolhido.<br>exibida as cont<br>o, teríamos con | epresenta a<br>s campos<br>número e<br>as decimais<br>ou seja,<br>figurações<br>nfiguração |

| Format          |                         |                                                 |
|-----------------|-------------------------|-------------------------------------------------|
| Data Type       | CHAR Character Format - | <b>Exemplo com formato de texto:</b> Neste caso |
| Number of Chars | 5                       | o number of Chars representa quantos            |
| Case Sensitive  |                         | campos de texto possur a característica.        |
| Template        |                         | Ex: 5(letras) = VERDE                           |
|                 |                         |                                                 |

| ANDRE PONTES                                                                                                    | Pa                                                                                                    | asso a l | Passo                                                          |                                                                                                    | 07/09/2020                                                                |  |  |
|----------------------------------------------------------------------------------------------------|----------------------------------------------------------------------------------------------------|----------|----------------------------------------------------------------|----------------------------------------------------------------------------------------------------|---------------------------------------------------------------------------|--|--|
| Tema:                                                                                                    | Como criar características CT04                                                                                                    |          |                                                                |                                                                                                    |                                                                           |  |  |
| Elaborador:                                                                                                    | André Pontes                                                                                                    | Página   | 3 de 5                                                         |                                                                                                    |                                                                           |  |  |
| 6- Ainda na mesma tela, no canto esquerdo inferior: informar conforme configuração<br>desejada, veja as orientações do que pode ser permitido                                                                                                    |                                                                                                    |          |                                                                |                                                                                                    |                                                                           |  |  |
| Value assignme Single-value Multiple Value Interval vals a                                                                                                    | Ilowed                                                                                                    |          | propriedades s<br>Ex: Cor = v                                  | Esta opçao def<br>ão individuais (<br>verde, Altura =                                                               | e separadas<br>12mm                                                       |  |  |
| Negative Vals     Restrictable     Entry Require                                                                                                    | Allowed Contraction of the second second sec |          | <b>Multiple Valu</b><br>característica<br>Material<br>Material | es: Esta opção<br>poderá diferent<br>Exemplo:<br>1 tem intervalo<br>3 - 10% na p<br>2 tem intervalo<br>5 a 16% na p | define se a<br>tes valores.<br>entre<br>lanta 1000<br>entre<br>lanta 1200 |  |  |
| Negative Vals Allowed: Esta opção define         que as propriedades podem assumer um         valor negativo                                                                                                    |                                                                                                    |          |                                                                |                                                                                                    |                                                                           |  |  |
| 7- Terminada as configurações na aba Basic Data, Mudar para a aba Description<br>Esta aba serve como um tradutor, caso o usuária faça Login em outra lingua. Desta<br>forma sua característica Espessura pode ser traduzida para Thickness<br>Para isso informe FN. (Inglês) no campo language e seu significado na frente |                                                                                                    |          |                                                                |                                                                                                    |                                                                           |  |  |

| Descrip | tions and headings |   |
|---------|--------------------|---|
| Langu   | . Description      | Ĵ |
|         |                    |   |
|         |                    |   |
|         |                    |   |
|         |                    |   |

| ANDRE PONTES               | Р                                                                                                    | asso a l                                                                                  | Passo                                                                    |                                         | 07/09/20           |
|----------------------------|----------------------------------------------------------------------------------------------------|-------------------------------------------------------------------------------------------|--------------------------------------------------------------------------|-----------------------------------------|--------------------|
| Tema:                      |                                                                                                    | Como criar                                                                                | características C                                                        | Г04                                     | I                  |
| Elaborador:                | André Pontes                                                                                                    | Nº:14                                                                                     | Revisão: 01                                                              | Página                                  | 4 de               |
| 8- Na Al<br>Se a me        | pa Values, informe<br>sma for numérica<br>ntervalo = 6 – 8, s<br>Basic data Descriptions V<br>Additional Values<br>lowed Values<br>thar. Value<br>- 8 | e o "valor" de<br>( single ) = 1<br>se a mesma fo<br>/alues Addnl data<br>Unit of Measure | e sua caracter<br>2mm, se a m<br>or textual = V<br>Restrictions<br>Other | rística, Exer<br>esma possu<br>/ermelho | nplo:<br>ui um     |
|                            |                                                                                                    |                                                                                           | Entry                                                                    | • • • • • • • • • • • • • • • • • • •   |                    |
| Se você já j<br>no SAP, ba | oossui uma caract<br>tas clicar no botão<br>CHAR., assim voo                                                                                          | erística criad<br>o OTHER VAL<br>cê poderá faz                                            | a Qualitativa<br>UE CHECK e s<br>er a busca de<br>Restrictions           | em algum (<br>selecione C/<br>esejada.  | catálogo<br>ATALOG |
|                            | litional Values                                                                                                    |                                                                                           | Ot                                                                       | her Value Check                         |                    |
| Allowe                     | d Values                                                                                                    |                                                                                           |                                                                          |                                         |                    |
| Char.                      | Value                                                                                                    | Description                                                                               | Check Table                                                              | Strategy S<br>s<br>e<br>J               |                    |

| ANDRE PONTES                                                       | Passo a Passo 07/09/2020                                                                                                    |                                                             |                                                              |                                                            |                                    |  |  |  |
|--------------------------------------------------------------------|----------------------------------------------------------------------------------------------------|-------------------------------------------------------------|--------------------------------------------------------------|------------------------------------------------------------|------------------------------------|--|--|--|
| Tema:                                                              | Como criar características CT04                                                                                                    |                                                             |                                                              |                                                            |                                    |  |  |  |
| Elaborador:                                                        | André Pontes Nº:14 Revisão: 01 Página                                                                                                    |                                                             |                                                              |                                                            |                                    |  |  |  |
| 9- Opcionalmente<br>A guia "Dados Adicionais"                      |                                                                                                    |                                                             |                                                              |                                                            |                                    |  |  |  |
| <b>Document</b> :<br>com caracte<br>Isso permite<br>cu             | É possível vincular<br>erísticas e tambén<br>e que o usuário des<br>rsor sobre o valor                                                                                                    | documento<br>né possível v<br>screva o valo<br>e escolha 'D | s, como deso<br>vincular docu<br>or com mais o<br>ocumento p | enhos ou fo<br>imentos a u<br>detalhes. (C<br>ara valor'.) | tografias<br>ım valor.<br>oloque o |  |  |  |
| Chara<br>Chan<br>Valid<br>Ref<br>Tal<br>Do<br>Do<br>Do<br>Do<br>Do | acteristic CHAR_01 ge Number From 15.12.2010 Basic data Descriptions ference to Table Field ble Name cument cument cument Cument Cument Part cument Part c. Version cedure for Value Assignment Not Ready for Input No Display | Validity<br>Values Addnl da<br>Field Nam                    | Restrictions                                                 |                                                            |                                    |  |  |  |
|                                                                    | Display Allowed Values                                                                                                    | - Clicar em S                                               | ALVAR                                                        |                                                            |                                    |  |  |  |

Imagens de telas Copyright by SAP